# Das neue USI Kursbuchungssystem

https://musi.unileoben.ac.at

- Für Angehörige einer österreichischen Universität/FH/PH ist keine Erstregistrierung notwendig, Sie können sich direkt mit den Accountdaten Ihrer Heimatinstitution anmelden. (AbsolventInnen und Externe folgen der "Erstregistrierung für...")
- Wählen Sie bitte auf der Startseite rechts oben den Punkt ,Login'

| $\leftrightarrow$ $\rightarrow$ C $2$ musi.unileoben.ac.at |                              | Q, ☆ 🖨 Inkognito 🗄        |
|------------------------------------------------------------|------------------------------|---------------------------|
| Startseite USI                                             |                              | 🕲 Deutsch (de) 🗸 🚺 Login) |
|                                                            | 79 von 79 Einträgen gelunden | Lt (Kursname v Q Suchan   |

• Falls Sie Studierende:r oder Mitarbeiter:in auf der Montanuniversität sind wählen Sie im nächsten Fenster bitte bei ,Verwenden Sie Ihr Nutzerkonto bei' den Reiter ,Montanuniversität Leoben'.

| Verw    | enden Sie Ihr Nutzerkonto bei                                                |
|---------|------------------------------------------------------------------------------|
|         | Montanuniversität Leober                                                     |
|         | 🔜 Universität Graz                                                           |
|         | Technische Universität Graz                                                  |
|         | FH JOANNEUM FH Joanneum                                                      |
| Ander   | re Universitäten 🗸                                                           |
| L       | ogin für Absolvent:innen / externe<br>Benutzer:innen                         |
| E       | Frstregistrierung für Absolvent:innen<br>Ind alle externen Sportbegeisterten |
| )eutscl | h (de) 🖌 Cookie-Hinweis                                                      |

Angehörige anderer Universitäten wählen bitte im Auswahlmenü ihre jeweilige Institution. Über den Punkt ,Andere Universitäten' finden Sie die Universitäten, die nicht direkt im Auswahlmenu angezeigt werden.

Achtung: Die Anmeldung mit dem Account der Universität Wien funktioniert derzeit noch nicht, Angehörige dieser Universität müssen einstweilen noch den Weg der Erstregistrierung gehen

• Sie werden nun auf die Anmeldeseite Ihrer Heimatinstitution weiter geleitet, bitte geben Sie hier Ihren Benutzernamen und das dazu gehörige Passwort ein. Klicken Sie nun auf "Anmelden".

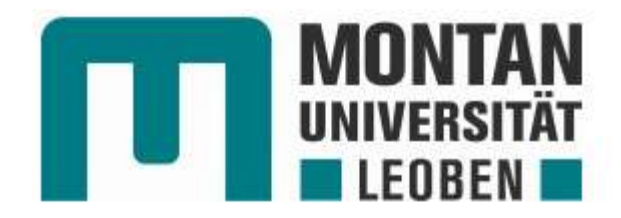

Anmelden bei USI Leoben

Benutzername

m0 Passwort

Anmelden

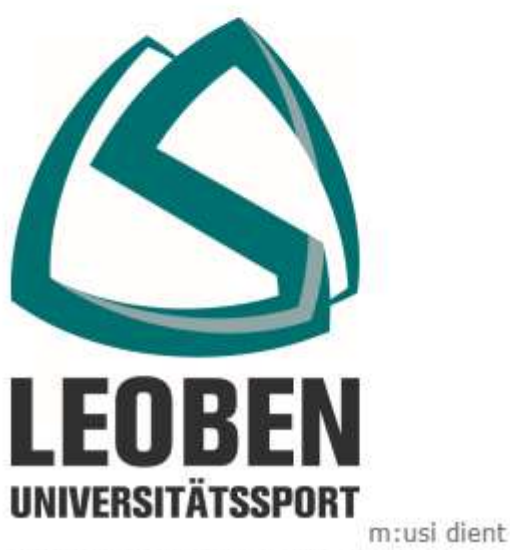

der Verwaltung von und Anmeldung zu USI-Kursen an der Montanuniversität Leoben  Auf der nächsten Seite werden Ihnen nun die Informationen angezeigt, die von Ihrer Heimatinstitution an das USI Leoben übertragen werden. Für Studierende der Montanuniversität wird auch das Geburtsdatum übertragen, um das passende Tarifmodell zuordnen zu können. Um fortzufahren, wählen Sie bitte ,Akzeptieren<sup>4</sup>. Wenn Sie der Datenübertragung nicht zustimmen, wird der Vorgang abgebrochen und Sie können das Kursbuchungssystem nicht verwenden.

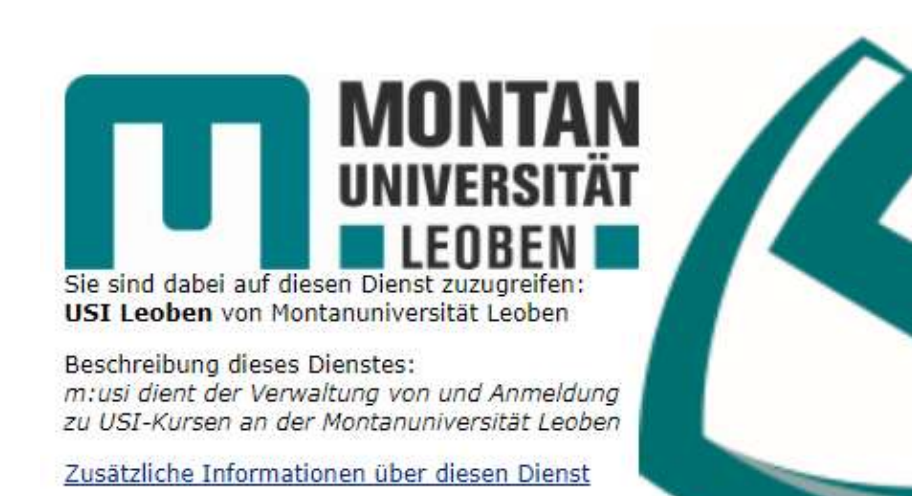

LEOBEN UNIVERSITÄTSSPORT

# An den Dienst zu übermittelnde Informationen

| Vorname         |                                |  |
|-----------------|--------------------------------|--|
| Nachname        |                                |  |
| E-Mail-Adresse  | @stud.unileoben.ac.at          |  |
| Domänenname     | unileoben.ac.at                |  |
| Zugehörigkeiten | student@unileoben.ac.at        |  |
| Berechtigungen  | http://usi.at/student-discount |  |
| Geburtsdatum    | 20040312                       |  |

Datenschutzinformationen dieses Dienstes

Die oben aufgeführten Informationen werden an den Dienst weitergegeben, falls Sie fortfahren. Sind Sie einverstanden, dass diese Informationen bei jedem Zugriff auf diesen Dienst an ihn weitergegeben werden?

Ablehnen

Akzeptieren

 Nur beim ersten Login werden Sie nun auf Ihre Profilübersichtsseite geleitet, in der Sie bitte ihr Geschlecht zuordnen. Dieses wird für vom Ministerium geforderte Statistiken benötigt. Das Vervollständigen der anderen Informationen ist optional, ausgegraute Felder sind gesperrt und können von Ihnen nicht geändert werden. Sollten Ihnen hier ein Fehler auffallen, so melden Sie sich bitte am USI Leoben.

|                                          | Einstellungen / Profil bearbeiten                                                                            |
|------------------------------------------|----------------------------------------------------------------------------------------------------|
|                                          |                                                                                                    |
| Allgemein                                |                                                                                                    |
| Vorname                                  |                                                                                                    |
| Nachname                                 |                                                                                                    |
| E-Mail-Adresse                           | Stad unileoben ac w                                                                                          |
| Sichtbarkeit der E-Mail-Adresse          | Verborpen: ±                                                                                                 |
| MoodleNet-Profil-ID                      |                                                                                                    |
| Stadt                                    |                                                                                                    |
| Land auswählen                           | Land automatilien                                                                                            |
| Zeitzone                                 | Serverzeitzone (Europe/Wen) =                                                                                |
| Beschreibung                             | student@unileoben.ac.at                                                                                      |
| Nutzerbild                               |                                                                                                    |
| Aktuelles Bild                           | Kalos                                                                                                    |
|                                          | Ein Prolibild kann nur binzugefugt werden, wenn alle benötigten informationen einmal gespreichtert wurden. X |
| Weitere Namen                            |                                                                                                    |
| Persönliche Interessen                   |                                                                                                    |
| Optional                                 |                                                                                                    |
| Sonstiges                                |                                                                                                    |
| Geburtsdatum (in desem Format: JJJJmmTT) | 20040312                                                                                                    |
| Persbnliches Guthaben                    |                                                                                                    |
|                                          | 🗇 external/JoerVerfied                                                                                       |
| Geschlecht                               | Assessmetht e                                                                                                |
| Externa Benutzer-Zugehörigkeit           | Extern                                                                                                    |
|                                          | Profit utilization Abbrochen                                                                                 |
| 0 notvendig                              |                                                                                                    |

Speichern Sie zum Schluss Ihre Änderungen mit ,Profil aktualisieren'.

 Bei der ersten Anmeldung am System werden Ihnen nun die Nutzungsbedingungen angezeigt:

# Nutzungsbedingungen

Lesen Sie bitte unsere Regelungen zu "Nutzungsbedingungen"

#### Nutzungsbedingungen für das Kursbuchungssystem m:usi der Montanuniversität Leoben Conditions of use for the course booking system m:usi of the Montanuniversität Leoben

#### 1.ALLGEMEINES

Die Montanuniversität Leoben stellt unter der URL "musi unleoben ac.at" ein Kursbuchungssystem Miusi zur Verfügung. Miusi is Miusi steht dem wissenschaftlichen und nicht-wissenschaftlichen Universitätspersonal, allen Studierenden, sowie ausgewählten bezeichnet. Mit der Nutzung der Miusi-Plattform stimmen die Nutzerinnen und Nutzer den jeweils aktuell geltenden Nutzungsber

#### GENERAL

The Montanuniversität Leoben provides a course booking platform called M usi under the URL "musi unileoben ac at". M usi is a M usi is available to academic and nonacademic university staff, all students, and selected external third parties who are explicitly without exception. These terms of use are complemented by further guidelines (dsb.unileoben.ac.at).

## • Lesen Sie diese bitte genau durch und klicken Sie dann links unten auf ,Weiter'.

## **11.EINVERSTÄNDNIS**

Mit der Nutzung der M:usi-Plattform erklärt die/der Nutzerin/Nutzer Inhalte bereitgestellt werden und verpflichten sich zu einem verant. Sollten einzelne Bestimmungen dieser Nutzungsbedingungen unwi

#### CONSENT

By using the M:usi platform, the user declares that she/he is aware conditions of use. Any use for purposes other than those described Should individual provisions of these conditions of use be invalid, the should individual provisions of these conditions of use be invalid.

## KONTAKT - CONTACT

Montanuniversität Leoben – Mag. Bernd Tauderer, USI

Weiter

• Auf der nächsten Seite müssen Sie nun noch die Zustimmung geben. Setzen Sie den Haken bei "Nutzungsbedingungen bestätigen" und klicken Sie dann auf "Weiter".

Sie müssen alle Teile der Richtlinie bestätigen, um fortzufahren.

# Bestätigung

Bestätigen Sie bitte die folgenden Richtlinien

### Nutzungsbedingungen

Nutzungsbedingungen für das Kursbuchungssystem m:usi der Montanuniversität Leoben Conditions of use for the course booking system m:usi of the Montanuniversität Leoben

Sie finden den vollständigen Text hier: Nutzungsbedingungen

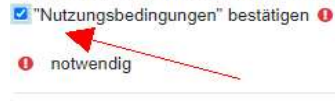

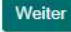

• Nun wurde der Account im USI Kursbuchungssystem angelegt und Sie sind bereits eingeloggt. Klicken Sie nun auf ,Startseite' um zur Kursübersicht zu gelangen.

| Startseite Meine Kurse USI                                                                                                    |   |                                                                            |                                                                              | 4 0 <b>t</b> 🚳 · |
|----------------------------------------------------------------------------------------------------|---|----------------------------------------------------------------------------|------------------------------------------------------------------------------|------------------|
| Einstellungen                                                                                                    |   |                                                                            |                                                                              |                  |
| Nutzerkonto<br>Profil barbelten<br>Sprache wählen<br>Foren einstellen<br>Toetefor wählen<br>Kalender einstellen<br>Inhaltsspeicher einstellen<br>Mitteknigen<br>Systemachrichten | ~ | Blogs:<br>Blogsinstellungen<br>Externe Blogs<br>Externen Blog registrieren | Badges<br>Badges verwalten<br>Badges konfigurieren<br>Badgeack konfigurieren |                  |

- Wenn Sie angemeldet sind sehen Sie alle verfügbaren Kurse in diesem Semester bereits mit dem für Sie gültigen Preis und den wichtigsten Informationen:
  - o Kursleiter:in
  - o Abhaltungstermin
  - o Kursort
  - o Anzahl der bisher angemeldeten Personen/maximale Anzahl an Teilnehmer:innen

| Wassersport              |                           |                  |           |                                           |
|--------------------------|---------------------------|------------------|-----------|-------------------------------------------|
| Aquafit                  |                           |                  |           | Kann ab 24.09.2024, 09:00 gebucht werden. |
| Aqualit                  | 0.01                      |                  | 4 4 1 4 4 |                                           |
| Marion Kainrath-Reumayer | O Dienstag, 18:00 - 19:15 | Asia Spa, Leoben | ♥ 0 / 16  | 28.00 EUR                                 |

• Durch Klicken auf den Namen des Sportkurses kommen Sie auf die Detailseite mit genaueren Informationen über den Kurs und den genauen Abhaltungsterminen:

| Aquafit<br>Aquafit                                                                                                    |  |
|----------------------------------------------------------------------------------------------------|--|
| Übersicht Termine                                                                                                    |  |
| Wassergymnastik ist optimal geeignet als Fitness- und Ausgleichssport für Gesundheitsbewusste jøden Alters, aber auch zur Prävention.<br>Sie verbindet die besonderen gesundheitlichen Wirkungen des Wassers mit der gezielten Bewegungsschulung einer Gymnastik.<br>Effekte und Wirkung:<br>- Armung. Durch den Wasserdruck wird die Ausatmung vertieft und die Einatmung<br>erschwert - Kräftigung der Atemmuskulatur<br>- Ausdauer: schon geringe Wiederholungszahlen sind mit einer intensiven Herz-<br>und Kreislaurfäktivierung verterbunden<br>- Durchblutung: Der Wasserdruck fördert den venösen Rückfluss des Blutes zum<br>Herzen und sorgt so für einen kraftvollen, langsamen, ökonomischen Herzschlag<br>- Beweglichkeit: Der Auftrike Der Gellenke vom körspereigenen<br>Gewicht entlastet sind und freier bewergt werden können<br>- Muskelkraft: Das Üben gegen den Wirderstand wirkt muskelkräftigend<br>- Muskelkraft: Das Üben gegen den Wirderstand wirkt muskelkräftigend<br>- Muskelkraft: Der Auftrike Jurch Herzbestzung der Reizempfindlichkeit<br>des vegetativen Nervensystems im Wasser |  |

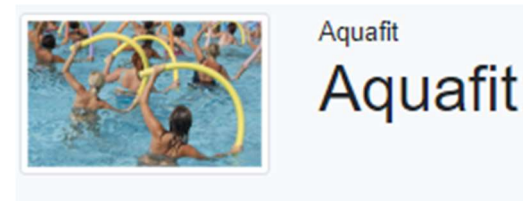

| Übersicht                         | Termine                 |  |
|-----------------------------------|-------------------------|--|
|                                   |                         |  |
| 1. Oktober 2024<br>♥ Asia Spa, Le | , 18:00 - 19:15<br>oben |  |
| 8. Oktober 2024<br>♥ Asia Spa, Le | , 18:00 - 19:15<br>oben |  |
| 15. Oktober 202                   | 4, 18:00 - 19:15        |  |

Asia Spa, Leoben

# • Auf der Startseite können Sie auch nach Kursen suchen:

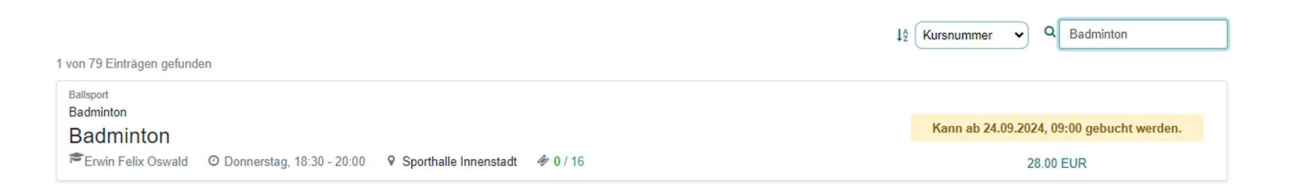

• Über die Menuleiste links können Sie Kurse nach bestimmten Kriterien filtern:

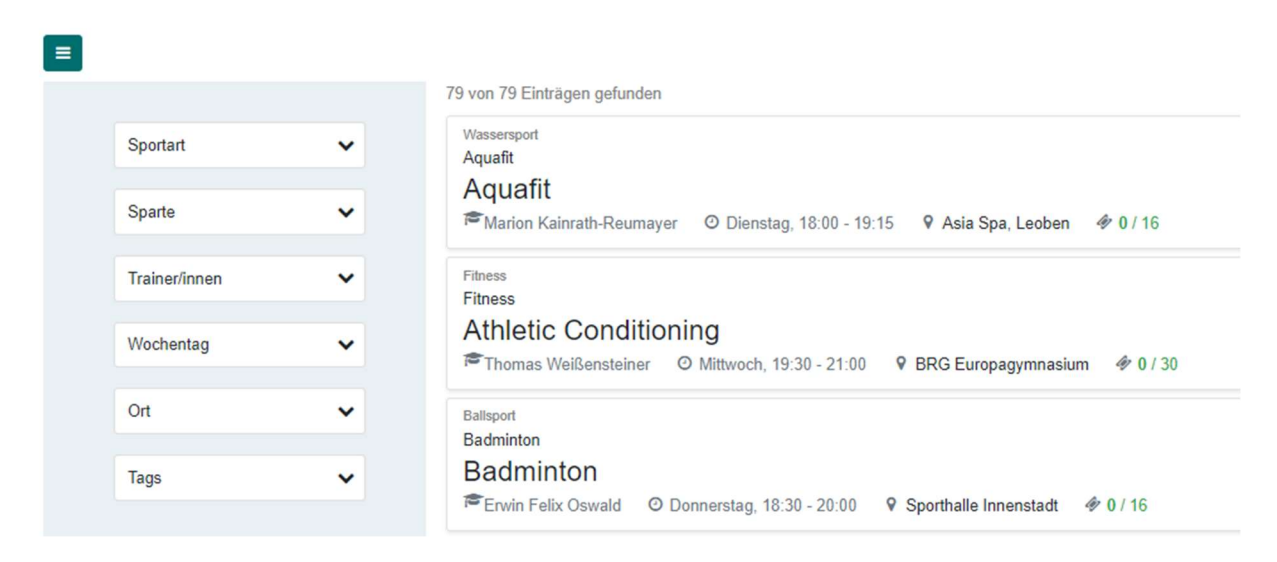

# Einen Kurs buchen

• Sobald ein Kurs buchbar ist, sehen Sie dies im angemelden Zustand im System am Button, in den Warenkorb' bei der Kursübersicht:

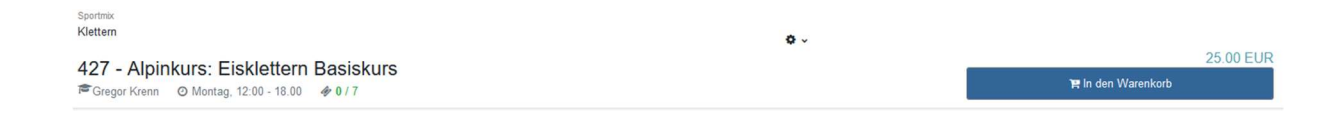

• Durch Klicken auf ,in den Warenkorb' fügen Sie den Kurs Ihrem Warenkorb hinzu, dies wird Ihnen durch eine entspeechende Meldung angezeigt:

| 427 - Alpinkurs: Eisklettern Basiskurs wurde in den Warenkorb gelegt. |                                                                                 |    | ×                                |
|-----------------------------------------------------------------------|---------------------------------------------------------------------------------|----|----------------------------------|
|                                                                       | 177 177 E-1919                                                                  |    | Lt Kursname v Q Suchen           |
| Sportant 🗸                                                            | 137 von 137 Eintragen gekinden<br>Sootnis<br>Klettern                           | ۰. |                                  |
| Sparte 🗸                                                              | 427 - Alpinkurs: Eisklettern Basiskurs<br>⊯Gregor Krenn © Montag, 12:00 - 18:00 |    | 25.00 EUR<br>Me In den Warenkorb |
|                                                                       |                                                                                 |    |                                  |

• In der Leiste rechts oben sehen Sie auch ein Warenkorbsymbol mit der Anzahl der ausgewählten Kurse:

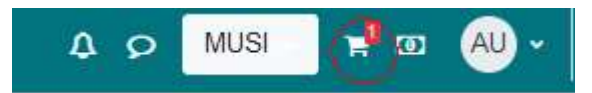

• Durch Klicken auf das Warenkorbsymbol öffnet sich dieser:

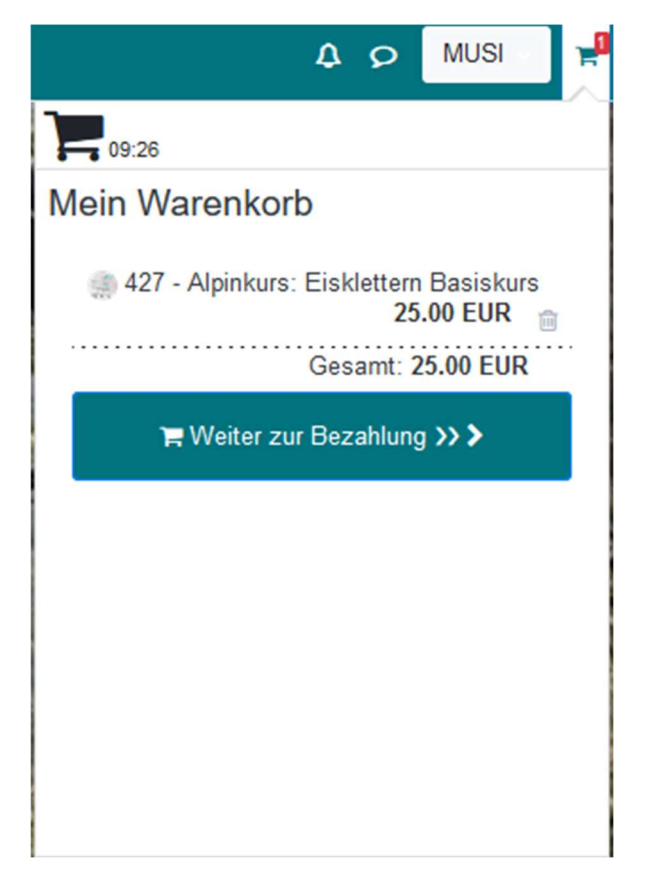

• Wenn Sie Ihre Kurse ausgewählt haben, so wählen Sie bitte ,Weiter zur Bezahlung'. Im nächsten Fenster sehen Sie nochmals Ihre gewählten Kurse, die Preise der Kurse und die gesamt zu zahlende Summe:

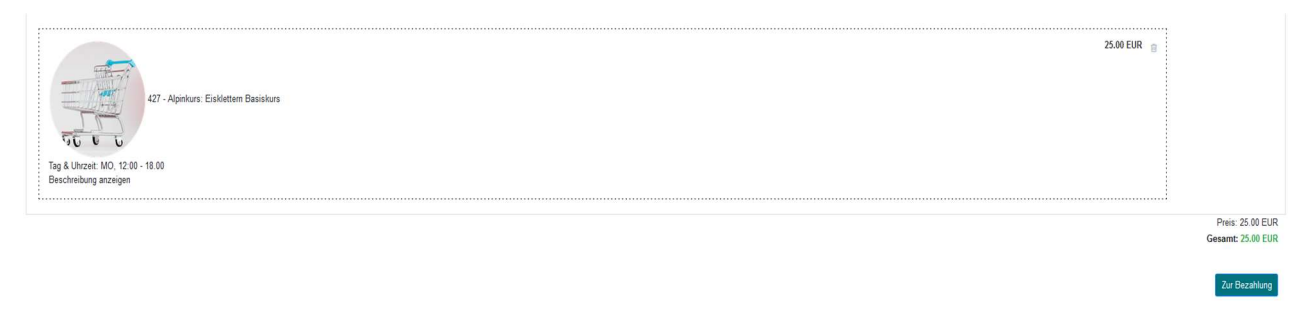

 Sollten Sie über ein Guthaben verfügen, so wird Ihnen dies hier auch angezeigt und Sie können wählen ob dieses für die Bezahlung verwendet werden. Gehen Sie nun auf ,Zur Bezahlung', so öffnet sich die Bezahlschnittselle ,mpay24':

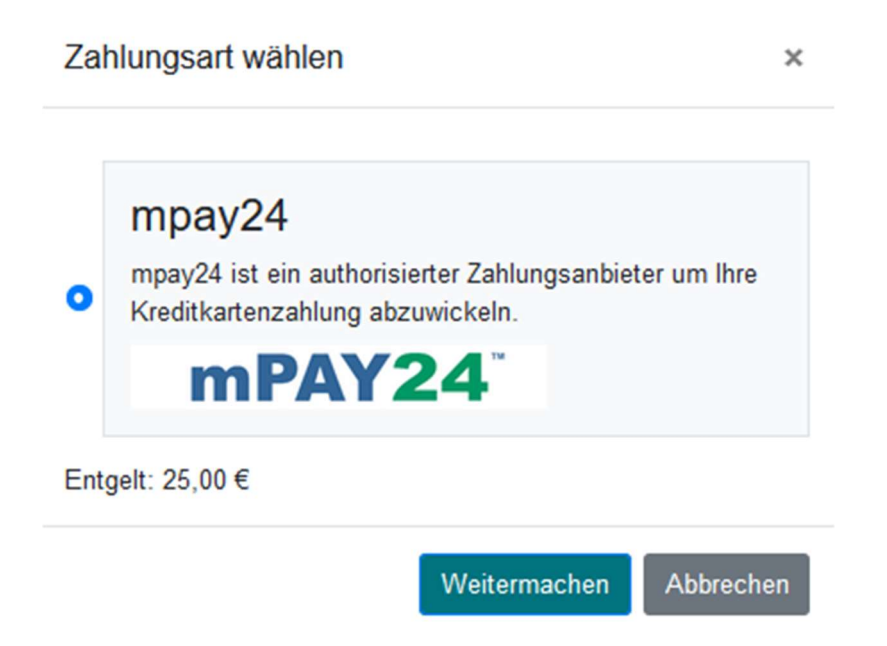

• Wählen Sie ,Weitermachen' und Sie kommen zur Auswahl der Zahlungssysteme:

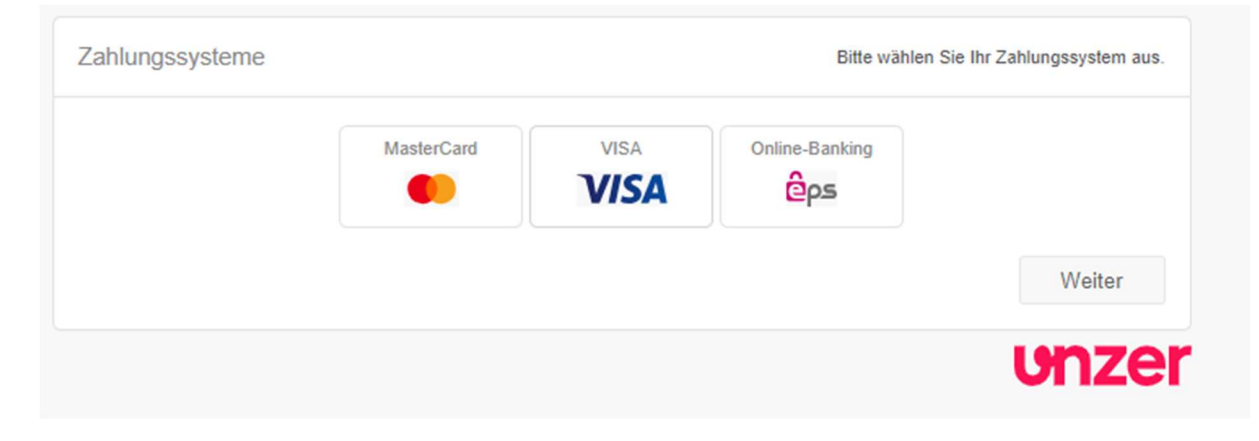

• Wählen Sie Ihr gewünschtes Zahlungsmittel und klicken Sie auf ,Weiter'. Geben Sie nun die notwendigen Zahlungsinformationen ein:

| VISA   | Karte:                | VISA        |        |             | $\sim$            | Betrag: EUR 25,0 |
|--------|-----------------------|-------------|--------|-------------|-------------------|------------------|
| VISA   | Kartennummer:         |             |        |             |                   |                  |
|        | Prüfnummer (CVN):     | 123         |        | 1           |                   |                  |
|        | Gültig bis:           | 12          | ~      | 2025        | ~                 |                  |
|        | Weitere Informationen | zu Verified | by VIS | SA erhalten | Sie <u>hier</u> . |                  |
| Zurück |                       |             |        |             |                   | Bezahlen         |

• Wenn die Zahlung erfolgreich war, bekommen Sie eine entsprechende Information:

| nsaktionsergebnis                                                               |                                             |
|---------------------------------------------------------------------------------|---------------------------------------------|
| Transaktion erfolgreich                                                         | 1!                                          |
| Die Transaktion wurde erfolgreich durchgeführt. Danke für Ihre Zahlung! Mit Kli | ck auf "Weiter" kehren Sie zum Shop zurück. |
|                                                                                 | Weiter                                      |
|                                                                                 | 1907                                        |
|                                                                                 |                                             |

• Sie haben den Kurs nun erfolgreich gebucht:

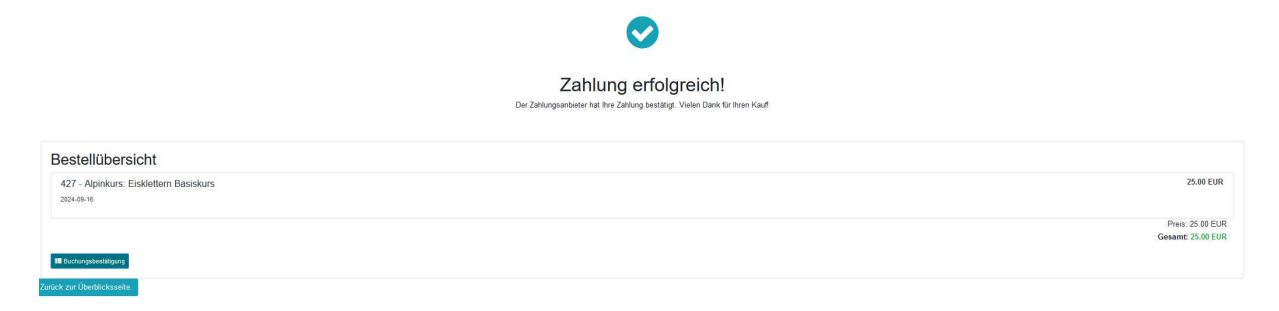